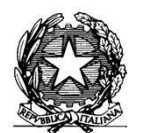

MINISTERO DELL'ISTRUZIONE, DELL'UNIVERSITA' E DELLA RICERCA ISTITUTO COMPRENSIVO "Don F. Mottola" di TROPEA Centro Territoriale per la Formazione e l'Istruzione degli Adulti

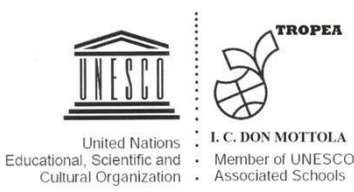

Ai Docenti Agli Alunni Alle famiglie

#### **ISTRUZIONI OPERATIVE di ISCRIZIONE A GOOGLE CLASSROOM**

# Iscriversi a un corso come studente

Per utilizzare Classroom devi eseguire l'accesso al tuo computer o dispositivo mobile e iscriverti a uno o più corsi. Successivamente, potrai ricevere i compiti assegnati dall'insegnante e comunicare con i tuoi compagni di classe. Quando ti iscrivi a un corso su un dispositivo, sarai iscritto a quel corso su tutti i dispositivi.

#### Come iscriversi a un corso

Puoi iscriverti a un corso in due modi diversi:

- Mediante il codice di un corso: se l'insegnante ti ha fornito il codice del corso, utilizzalo per iscriverti. L'insegnante può darti il codice quando sei in classe oppure inviartelo via email.
- Accettando un invito inviato dall'insegnante: se l'insegnante ti ha inviato un invito, sulla scheda del corso nella home page di Classroom sarà visualizzato Iscriviti.

# Se hai dimenticato o perso il codice del corso oppure il codice non funziona

Se hai eliminato, perso o dimenticato il codice prima di iscriverti al corso, chiedi all'insegnante di inviartelo di nuovo o di crearne un altro. Se il codice non funziona, chiedi aiuto all'insegnante.

Nota: utilizzerai il codice un'unica volta, per iscriverti al corso. Dopo aver effettuato l'iscrizione non ne avrai più bisogno.

#### Iscriversi a un corso

Computer AndroidiPhone e iPad

Per poter partecipare a un corso devi prima accedere a Classroom. Non sai se hai già eseguito l'accesso? Leggi ulteriori informazioni su <u>come accedere a Classroom</u>.

#### Iscriversi a un corso con un codice corso

- 1. Vai a <u>classroom.google.com</u>.
- 2. Nella parte superiore della schermata, fai clic su Aggiungi + > Iscriviti al corso.

| ≡ G <mark>o</mark> ogle | Classroom |            | + = 0 |
|-------------------------|-----------|------------|-------|
| = :                     | <u> </u>  | Join class |       |
|                         |           | <br>       | _     |
|                         |           |            |       |

3. Inserisci il codice corso ricevuto dal tuo insegnante e fai clic su Iscriviti. Il codice di un corso è costituito da sei o sette lettere o numeri. Ad esempio, hjhmgrk o g5gdp1.

| Join class |          |  |
|------------|----------|--|
| Class code |          |  |
| пјптдгк    | <br>     |  |
| _          | <br>JOIN |  |
|            |          |  |
|            |          |  |

### Accettare un invito dal proprio insegnante

- Vai a <u>classroom.google.com</u>.
  Nella scheda del corso, fai clic su Iscriviti.

| ≡ Google Clas | ssroom | -      | F 🗉 🕲   |
|---------------|--------|--------|---------|
|               |        |        |         |
|               |        | Declir | ie Join |
|               |        |        | Ф       |

#### Si inviano inoltre link per l'utilizzo delle videolezioni su MEET:

Video per l'utilizzo di meet: <u>https://www.youtube.com/watch?v=17TFtxkd7xE</u>

https://www.youtube.com/watch?v=n9WmAkAleZ4

Video per registrare una lezione di meet: <u>https://www.youtube.com/watch?v=G9M-QtsmIpc</u>

video per imparare ed assegnare i compiti su google classroom: https://www.youtube.com/watch?v=n2l99Zuplqw&feature=emb\_rel\_end\_

DI SEGUITO IL LINK DELLA NOSTRA SCUOLA PER LA PRIVACY: https://istitutocomprensivotropea.edu.it/?s=PRIVACY

#### **ISTRUZIONI OPERATIVE PER L'UTILIZZO DI MEET:**

# Videolezioni con Google Meet – guida per gli alunni

| Avvia una nuova riunione     |
|------------------------------|
| Utilizza un codice riunione  |
| Niente in programma per oggi |
| 6                            |

Questa guida fornisce le indicazioni di base per poter partire con l'utilizzo di Google Meet.

**Vengono qui indicati solo due modi per partecipare ad una videolezione, i più semplici**; ce ne sono altri, che qui non vengono illustrati. Se i tuoi insegnanti utilizzano modi diversi per invitarti, segui le loro indicazioni.

# GOOGLE MEET: COS'È

È uno strumento per **fare riunioni** – **lezioni** nel nostro caso – a distanza: permette di **partecipare a videochiamate e condividere lo schermo**.

Una persona – l'insegnante – crea la riunione e invitare altre persone – colleghi e studenti – a partecipare.

Gli inviti possono essere forniti in modi diversi.

**Occorre utilizzare il proprio account G Suite** di Istituto. L'account Gmail personale permette – al massimo – di partecipare a riunioni avviate da altri, ma l'utilizzo è leggermente differente. Usa l'account di Istituto, è più semplice.

# COME PARTECIPARE AD UNA VIDEOLEZIONE – METODO 1

Il primo modo per i tuoi insegnanti di invitarti è questo.

Sarai avvisato – tramite mail o in altro modo – del giorno e ora in cui si tiene la videolezione. Qualche minuto prima riceverai un'email di invito: apri quindi la posta elettronica con il tuo account di Istituto.

Quando vedi l'email di invito:

- aprila e clicca sul tasto Partecipa alla riunione
- accetta la richiesta di utilizzare microfono e webcam, se compare
- nella schermata che si apre, cliccare nuovamente su Partecipa

Dopo qualche secondo entri nella videolezione, senza dover inserire altro.

## COME PARTECIPARE AD UNA VIDEOLEZIONE – METODO 2

Un altro modo che gli insegnanti hanno per invitarti alla videolezione è **tramite un evento di Google Calendar**.

Un insegnante crea in anticipo l'evento della videolezione, con data, ora e link per collegarsi. Appena l'insegnante ha creato l'evento:

- ricevi una mail che ti avvisa dell'invito
- viene creato nel tuo Calendar un evento alla data e ora della videolezione

Per partecipare alla videolezione, pochi minuti prima dell'orario stabilito apri Calendar (dall'icona delle app di G Suite, oppure direttamente dal link <u>calendar.google.com</u>), clicca sull'evento della

videolezione, poi clicca sul link della videoconferenza. Ricordati di **accettare la richiesta di utilizzare microfono e webcam**, se compare. Per il resto è uguale alla procedura descritta sopra.

Se i tuoi insegnanti utilizzano altri modi per invitarti alle videolezioni, segui le indicazioni che loro ti hanno fornito.

# UTILIZZARE MEET DA SMARTPHONE O TABLET

Puoi utilizzare Meet anche da dispositivo mobile. Devi scaricare e utilizzare l'app Hangouts Meet. Non collegarti da Chrome o altri browser, puoi andare incontro a difficoltà di utilizzo maggiori.

Prima di scaricare l'app, devi **aggiungere allo smartphone o tablet il tuo account G Suite** dalle impostazioni. Il percorso esatto e le diciture cambiano a seconda del telefono o tablet che hai, ma in linea di massima devi fare queste operazioni:

- apri le Impostazioni
- cerca la voce Account (o una dicitura simile)
- scegli Crea nuovo account, o Aggiungi account, o una dicitura simile
- compare una lista di tipi di account, scegli Google
- inserisci ora il nome utente (l'indirizzo email del tuo account), quindi la password
- attendi un paio di minuti che il telefono sincronizzi i dati; se compaiono richieste di accettazione di permessi, accettale tutte

Ora puoi aprire il Play store, cercare Google Meet, installare l'applicazione ed aprirla.

Al primo utilizzo ti verrà chiesto probabilmente di scegliere l'account con cui utilizzarla, scegli l'account G Suite. Se non ti viene chiesto di scegliere l'account, dopo aver aperto Meet clicca in alto a sinistra sul menu (il simbolo delle 3 lineette orizzontali), e da lì scegli l'account G Suite.

Con l'augurio di poterci presto incontrare nelle nostre VERE aule, si inviano cordiali saluti.

Caria, 05/11/2020

L'insegnante Rosa Pugliese